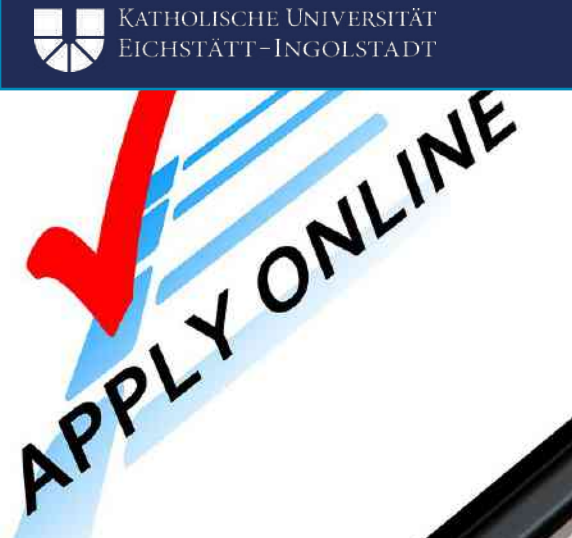

0

## ANMELDUNG IM PORTAL

APPLYONLINE

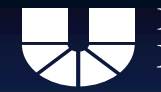

### **Mobility Online**

#### Erasmus+ / Fakultätseigen / Schweiz

- 11. Dezember 2023 bis zum 15. Januar 2024
- Erstmaliger Zugang zur ONLINE-BEWERBUNG
- Zugang zu Mobility Online Dieser Zugang funktioniert erst NACH Absenden mind. einer Online-Bewerbung

Erstmaliger Zugang: <u>CLICK</u>

Erasmus+ / Fakultätseigen: 11.12.23 – 15.01.24 um 23.59 Uhr CET

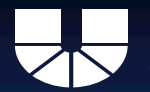

## Bewerbungsablauf

## **Schritt 1: Registrierung im Portal**

| KATHOLISCHE UNIVERSITÄT<br>EICHSTÄTT-INGOLSTADT                                                                                   |          |
|----------------------------------------------------------------------------------------------------|----------|
| Herzlich Willkommen an der Katholischen Universität Eichstätt-Ingolstadt                                                          | Anmelden |
| Bitte melden Sie sich zur weiteren Bearbeitung ihrer Bewerbung über den Anmeldebutton auf der rechten Seite mit Ihrer Kennung an. |          |

Achtung: In Mobility Online können Mitarbeiter, Dozenten und Studierende ihren Auslandsaufenthalt verwalten. Gastwissenschaftler und internationale Studierende können sich in Mobility Online für Service-Angebote der KU registrieren. Wenn Sie stattdessen Ihren Bewerbungsstatus für ein reguläres Studierende können sich in Mobility Online für Service-Angebote der KU registrieren. Wenn Sie stattdessen Ihren Bewerbungsstatus für ein reguläres Studierende können sich in Mobility Online für Service-Angebote der KU registrieren. Wenn Sie stattdessen Ihren Bewerbungsstatus für ein reguläres Studierende können sich in Mobility Online für Service-Angebote der KU registrieren.

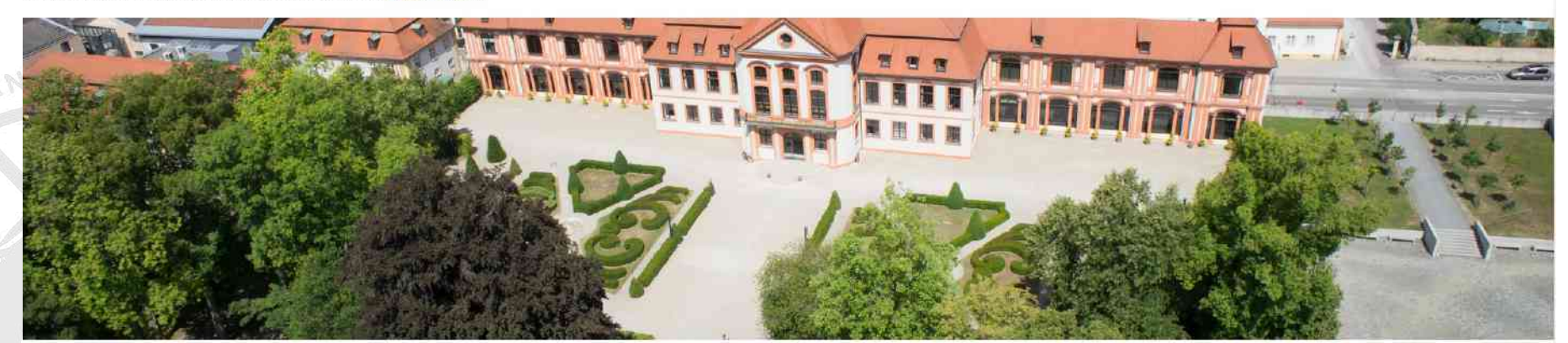

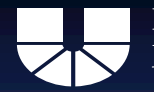

## Bewerbungsablauf

## Schritt 1: Registrierung im Portal

| Herzlich Willkommon on der k                                                                    | atholication Universität Eistetätt Ingelstadt                                                                                         | Deutsch - Anmelden                                                                                                    |
|-------------------------------------------------------------------------------------------------|----------------------------------------------------------------------------------------------------|----------------------------------------------------------------------------------------------------|
| Bitte melden Sie sich zur weiteren Bearbeitung                                                  | hrer Bewerbung über den Anmeldebutton auf der rechten Seite mit Ihrer Kennung an.                                                     |                                                                                                    |
| Achtung: In Mobility Online können Mitarbeiter,<br>reguläres Studium an der KU abruten möchten, | Dozenten und Studierende ihren Auslandsaufenthalt verwälten. Gastwissenschaftler und interne<br>können Sie dies über bewerbung kulde. | tionale Studierende können sich in Mobility Online für Service-Angebote der KU registrieren. Wenn Sie stattdessen ihren Bewerbungsstatus für ein |
| Benutzer                                                                                        |                                                                                                    | Zurück                                                                                                    |
| Passwort                                                                                        | Passwort Ihr Passwort                                                                                                    |                                                                                                    |
|                                                                                                 | Anmelden                                                                                                    | Passwort vergessen                                                                                                    |
|                                                                                                 |                                                                                                    |                                                                                                    |

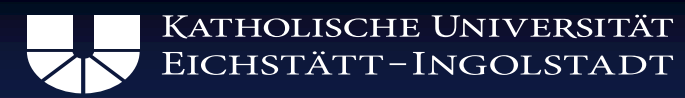

| Online-Registrierung                                                                                 |                                                                                                    |                                                                                                    |
|----------------------------------------------------------------------------------------------------|----------------------------------------------------------------------------------------------------|----------------------------------------------------------------------------------------------------|
| Alle Felder, die mit (*) gekennzeichnet sind, müssen ausgef                                          | üllt werden.                                                                                                    |                                                                                                    |
| Daten zur Bewerbung                                                                                  |                                                                                                    | -                                                                                                    |
| Art der Bewerbung<br>Art der Person<br>Austauschprogramm<br>Studienjahr                              | <ul> <li>Incomings Outgoings .</li> <li>Studierende Lehrende *</li> <li>Erasmus+ / Fakultätseigen / Schweiz *</li> <li>2024/2025 *</li> </ul>                                                                                                    |                                                                                                    |
| Nachname<br>Vorname<br>Geschlecht<br>Geburtsdatum<br>Geburtsort<br>Nationalität<br>KU E-Mail-Adresse | <pre>     *     männlich O weiblich O divers *     *     *     *     *     *     *     *     *     *     *     *     *     *     *     *     *     *     *     *     *     *     *     *     *     *     *     *     *     *     *     *     *     *     *     *     *     *     *     *     *     *     *     *     *     *     *     *     *     *     *     *     *     *     *     *     *     *     *     *     *     *     *     *     *     *     *     *     *     *     *     *     *     *     *     *     *     *     *     *     *     *     *     *     *     *     *     *     *     *     *     *     *     *     *     *     *     *     *     *     *     *     *     *     *     *     *     *     *     *     *     *     *     *     *     *     *     *     *     *     *     *     *     *     *     *     *     *     *     *     *     *     *     *     *     *     *     *     *     *     *     *     *     *     *     *     *     *     *     *     *     *     *     *     *     *     *     *     *     *     *     *     *     *     *     *     *     *     *     *     *     *     *     *     *     *     *     *     *     *     *     *     *     *     *     *     *     *     *     *     *     *     *     *     *     *     *     *     *     *     *</pre> | TIPPS:<br>• Achen Sie bitte auf die<br>Richtigkeit der Daten<br>• Wenn Sie mehrere<br>Vornamen haben, dann<br>geben Sie bitte alle an<br>• Verwenden Sie bitte Ihre |
| Gleiche E-Mail-Adresse zur Prüfung<br>Private E-Mail-Adresse                                         | *                                                                                                    | KU-E-Mail-Adresse:<br>@stud.ku.de                                                                                                    |

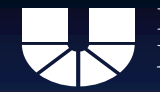

#### Daten zum aktuellen Studium Siehe Immatrikulationsbescheinigung Matrikelnummer Deutschland $\mathbf{T}$ Land der Heimathochschule D EICHSTA01 - Katholische Universität Eic... \* Heimathochschule \* 11 \* <-- Bitte Auswahl treffen --> Fakultät Studienrichtung <-- Bitte Auswahl treffen --> <-- Keine Auswahl --> $\mathbf{x}$ Studienrichtung 2 (optional) regulärer Bachelor/Master / regular bachelor/master O flexibler Bachelor/Master / flexible bachelor/master O Lehramt (inkl. LehramtPlus) / teaching degree program (incl. LehramtPlus) Art des Studiums O Doppelabschluss (kein Lehramt) / double degree (no teaching degree) O Magister / Magister \* ? Studienniveau zum Zeitpunkt des geplanten ○ Bachelor ○ Master ○ Promotion \* Auslandsaufenthalts \* \* <-- Bitte Auswahl treffen --> Studienniveau zum Zeitpunkt der Bewerbung Fachsemester zum Zeitpunkt der Bewerbung Notendurchschnitt bzw. bei Masterstudierenden Note des BA Bachelor-Studierende tragen bitte ihren aktuellen Notendurschschnitt (aller Leistungen!) ein. Dieser steht auf dem Transcript. Master-Studierende tragen bitte ihre Bachelornote ein. DFS-Studierende im ersten BA für Rennes: Tragen Sie bitte Ihre Abiturnote ein. Anzahl der Studienjahre insgesamt Anzahl der abgeschlossenen Hochschulstudienjahre (zum Zeitpunkt des Beginns des Auslandsstudiums)

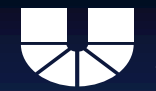

#### Daten zur gewünschten Mobilität

| Austauschprogramm (1. Wahl)                                            | < Bitte Auswahl treffen>                                                                                                    |  |  |
|------------------------------------------------------------------------|----------------------------------------------------------------------------------------------------|--|--|
| Studienrichtung an der Gasthochschule (1. Wahl)                        | < Bitte Auswahl treffen> ▼                                                                                                    |  |  |
|                                                                        | Bitte beachten Sie, dass unsere Verträge meist nur eine Fachrichtung abdecken.<br>Sollten Sie in einem interdisziplinären Studiengang studieren (z.B. auch<br>Lehramtskombinationen oder Master Business & Psychology) und diesen Studiengang<br>nicht bei Ihrer Wunschuniversität angezeigt bekommen, entscheiden Sie sich bitte für<br>eine Fachrichtung (also zum Beispiel für Wirtschaftswissenschaften <u>oder</u> Psychologie)                                                                                                    |  |  |
| Diese Studienrichtung für alle weiteren Gasthochschulen<br>übernehmen. |                                                                                                    |  |  |
| Land der Gasthochschule (1. Wahi)                                      | < Bitte Auswahl treffen> 🔹                                                                                                    |  |  |
|                                                                        | Bitte beachten Sie:<br>ESSCA - Campus Budapest: geben Sie als Gastland bitte Frankreich an. Falls Sie<br>dem Campus zugeteilt werden, werden Sie natürlich dennoch in Ungarn studieren.<br>ESSCA - Campus Shanghai: geben Sie als Gastland bitte Frankreich an. Falls Sie<br>dem Campus zugeteilt werden, werden Sie natürlich dennoch in China studieren.<br>TBS - Campus Barcelona: geben Sie als Gastland bitte Frankreich an. Falls Sie den<br>Campus zugeteilt werden, werden Sie natürlich dennoch in Spanien studieren.<br>Hinweis: Beide Standorte sind nur für bestimmte Studienrichtungen auswählbar und<br>stehen nicht allen Bewerbern zur Verfügung. |  |  |
| Gasthochschule (1. Wahl)                                               | < Bitte Auswahl treffen> •)*                                                                                                    |  |  |
| Kind                                                                   | < Keine Auswahl 💌                                                                                                    |  |  |
| Semester des Aufenthalts                                               | <pre>&lt; Bitte Auswahl treffen&gt;</pre>                                                                                                    |  |  |
| Beginn des Auslandsaufenthalts                                         |                                                                                                    |  |  |
| Ende des Auslandaufenthalts                                            |                                                                                                    |  |  |
| Unterrichtssprache                                                     | ( < Bitte Auswahl treffen> ◄)*                                                                                                    |  |  |

Beginn und Ende des Aufenthalts: Orientieren Sie sich bitte an dem derzeitigen akademischen Kalender der Partneruniversität **Recherchieren Sie dies** • online

•

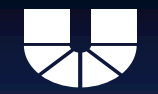

#### Katholische Universität Eichstätt-Ingolstadt

| Austauschprogramm (2, Wahl)                     | < Keine Auswahl>   | * |           |
|-------------------------------------------------|--------------------|---|-----------|
| Studienrichtung an der Gasthochschule (2. Wahl) | < Keine Auswahl>   | ¥ |           |
| Land der Gasthochschule (2. Wahl)               | < Keine Auswahl> 🔹 |   |           |
| Gasthochschule (2. Wahl)                        | < Keine Auswahl 💌  |   |           |
| Semester des Aufenthalts                        | < Keine Auswahl>   | * |           |
| Beginn des Auslandsaufenthalts                  |                    |   |           |
| Ende des Auslandaufenthalts                     |                    |   | Sie dürfe |
| Unterrichtssprache                              | < Keine Auswahl    |   | Wunschu   |

- Sie dürfen sich für bis zu 5 Wunschuniversitäten bewerben
- Nehmen Sie diese Möglichkeit wahr
- Aber bewerben Sie sich nur für Universitäten, wo Sie auch wirklich hingehen möchten

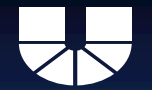

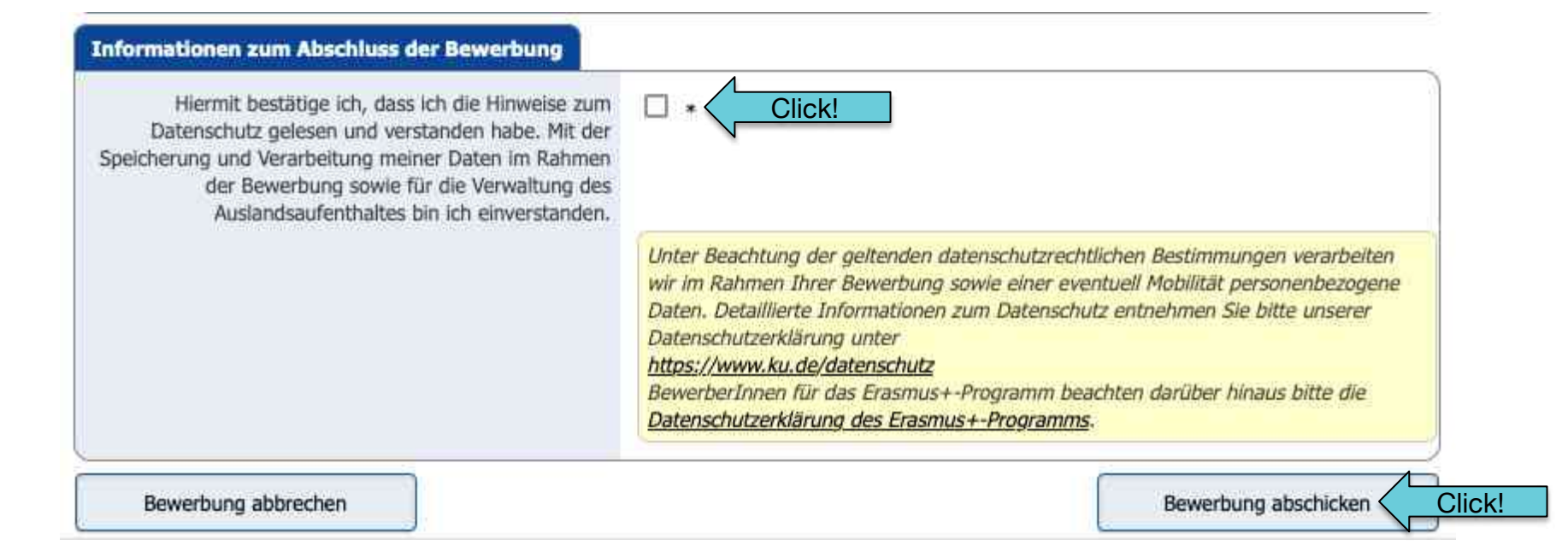

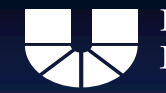

## **Schritt 1: Registrierung im Portal**

## Nach erfolgreicher Registrierung: Mail mit Bestätigung Eventuell im Spam-Ordner nachschauen. Mail enthält Link zur Anmeldung!

Link nach Registrierung: <u>CLICK</u>

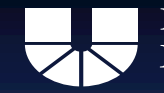

Katholische Universität Eichstätt–Ingolstadt

## Schritt 2: Unterlagen hochladen

# Alle Unterlagen für die Bewerbung hochladen!

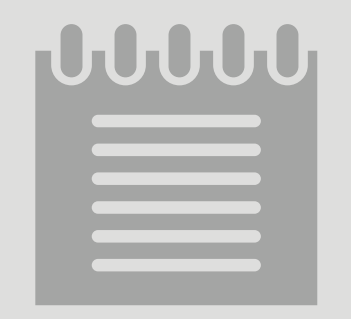

Erasmus+ / Fakultätseigen: 11.12.23 – 15.01.24 um 23.59 Uhr CET

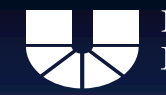

## Schritt 2: Unterlagen hochladen

## Übersicht über die Unterlagen auf der Website:

- Erasmus+
- Fakultätseigen

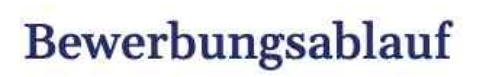

Bewerbungsfrist

Dokumente für die Bewerbung

**Online Bewerbungsportal** 

Weitere Dokumente / Vorlagen

Erasmus+ / Fakultätseigen: 11.12.23 – 15.01.24 um 23.59 Uhr CET